# руководство пользователя LUMEN интерактивная панель

02CL

2025 r

### **УСТАНОВКА**

#### Шаг 1: Подготовьте место крепления

Отметьте на стене 8 точек крепления в соответствии с настенным креплением «А» и просверлите 8 отверстий. Глубина отверстий составляет не менее 90 мм (Изображение 1).

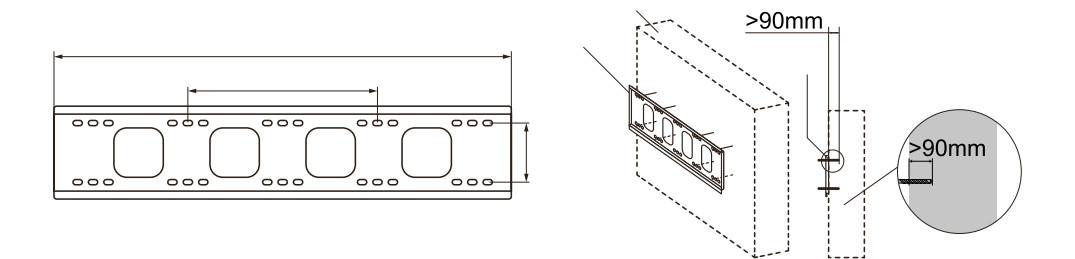

Для вентиляции и отвода тепла нужно соблюдать достаточное расстояние между устройством и другими предметами. Рекомендуемое расстояние сверху и снизу -20 см от монтажной поверхности, а слева, справа и сзади 10 см от монтажной поверхности.

#### Шаг 2: Установите дюбели

Вставьте дюбели в 8 отверстий (Изображение 2).

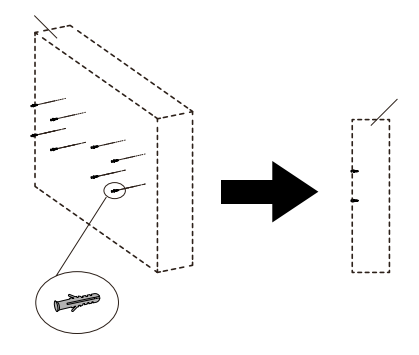

#### Шаг 3: Установите рамы крепления

Установите раму крепления с помощью 8 болтов и шайб. Пожалуйста, убедитесь, что рама установлена ровно горизонтально (Изображение 3).

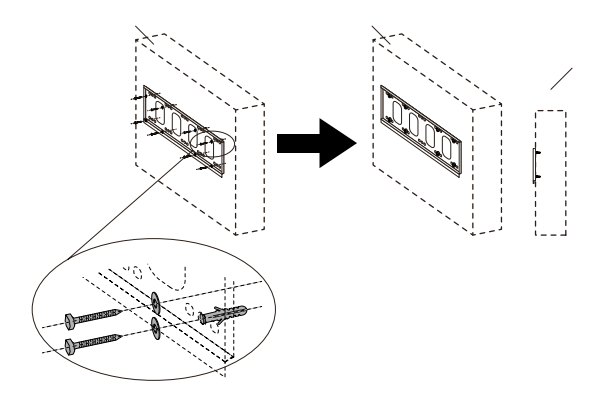

## Шаг 4: Установите левый и правый подвесные кронштейны на интерактивную панель.

С помощью винтов закрепите кронштейны на интерактивной панели. Проверьте направление кронштейнов перед установкой (Изображение 4).

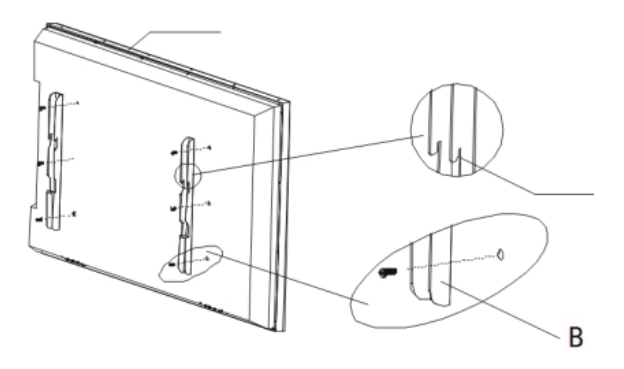

## Шаг 5: Повесьте интерактивную панель на закрепленную на стену раму крепления.

Убедитесь, что оба кронштейна полностью повешены на раму крепления, а затем затяните винты на кронштейнах для фиксации кронштейнов на раме (Изображение 5).

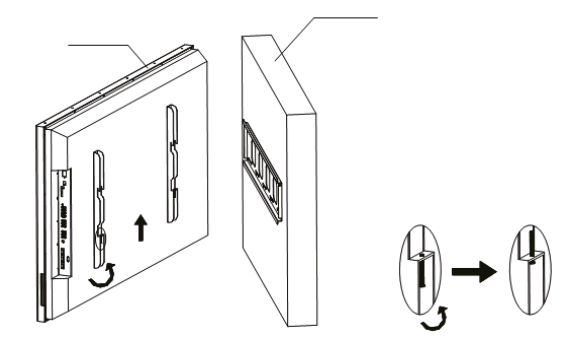

"Внимание: внимательно прочтите перед использованием!

### внимание

#### Перед использованием:

- Используйте комплектный шнур питания.
- Не оставляйте под прямыми солнечными лучами и вблизи источников тепла.
- Избегайте пыльных и влажных мест, а также мест с повышенной вибрацией.
- Для очистки используйте мягкую сухую ткань.
- Отключайте источник питания, если устройство не используется длительное время.

#### Во время использования:

- Питание: AC 100-240, V50/60 Гц.
- Температура окружающей среды: 0°С-40С;
- Влажность: 10% 90% (Без конденсата).
- Не трогайте шнур питания влажными руками.
- Не включайте устройство в горизонтальном состоянии.
- Не разбирайте устройство.
- Все ремонтные работы должны проводиться только сертифицированными специалистами.

## **YCTAHOBKA OPS**

#### Шаг 1: Открутите винты, чтобы снять защитную крышку разъема OPS.

Внимание: Этот шаг опционален только для моделей с защитной крышкой.

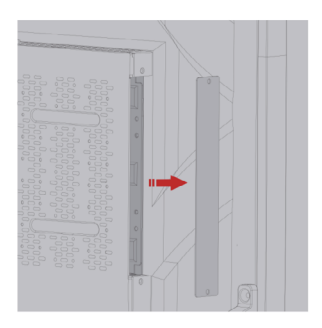

#### Шаг 2: Вставьте OPS ПК в слот сзади интерактивной панели.

Внимание: Этот шаг опционален только для моделей с защитной крышкой.

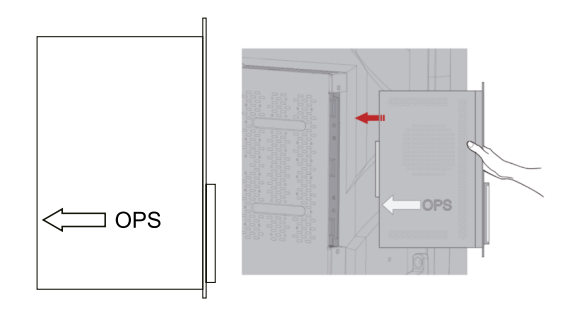

#### Шаг 3: Зафиксируйте OPS ПК комплектными винтами.

Внимание: Если сигнал пропадает, моргает или показывает полосами, проверьте правильность установки OPS слота.

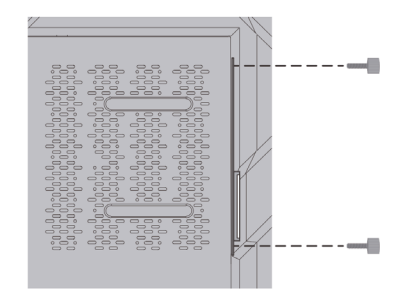

## СПИСОК ИНТЕРФЕЙСОВ

| Название                 | Схема  | Назначение                                                             |
|--------------------------|--------|------------------------------------------------------------------------|
| НДМІ                     | D      | Подключение видеосигнала от внешнего компьютера<br>HDMI кабелем        |
| DP                       | l      | Подключение видеосигнала от внешнего компьютера<br>DisplayPort кабелем |
| VGA                      | •      | Подключение видеосигнала от внешнего компьютера<br>кабелем VGA         |
| USB3.0/USB2.0/<br>TV-USB |        | Подключение клавиатуры / Флешки/ Мыши и т.д.                           |
| Touch-USB                |        | Передача сенсорного сигнала на внешний компьютер                       |
| LAN                      |        | Подключение к сети, сетевым кабелем                                    |
| RS232                    | 00     | Получение команд управления от внешнего<br>устройства, разъем DB9      |
| Туре С                   |        | Разъем для заряда устройств и передачи данных                          |
| SPDIF                    | 🔲 or 🔘 | Передача аудиосигнала                                                  |
| Mini Jack                | O      | Разъем для подключение наушников                                       |

## ВКЛЮЧЕНИЕ УСТРОЙСТВА

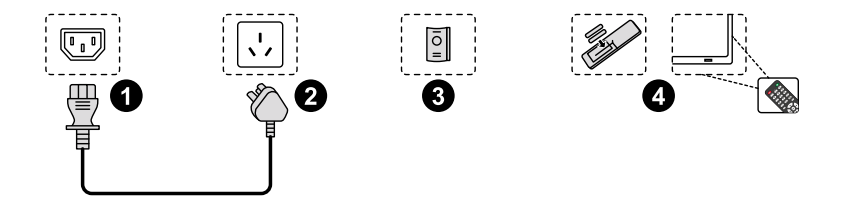

- 1. Подключите кабель питания к панели.
- 2. Ответную часть кабеля подключите к розетки 220В.

3. Если LED индикатор не загорелся красным, переключите тумблер питания, на задней части панели

4. Нажмите кнопку ВКЛ на панели, установите батарейки в пульт ДУ и включите панель.

## ПОДКЛЮЧЕНИЕ ВНЕШНЕГО КОМПЬЮТЕРА

- 1. Подключите HDMI или VGA кабель к внешнему компьютеру
- 2. Подключите USB touch к внешнему компьютеру
- 3. Подключите USB-С кабель к внешнему компьютеру
- 4. Нажмите на кнопку SOURCE (INPUT) для выбора подключенного источника.

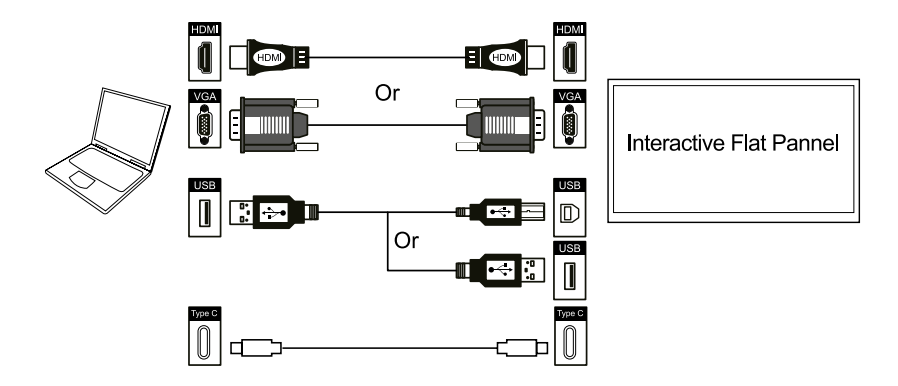

\*Внимание: если компьютер подключен к фронтальному HDMI, используйте фронтальный USB touch, если, компьютер будет переключен с фронтального HDMI на HDMI на задней стороне панели, то так же нужно использовать разъем USB touch на задней стороне панели.

## УСТРАНЕНИЕ НЕПОЛАДОК

\*Внимание: Перед обращением в сервисный центр, попробуйте выполнить следующие действия.

| Проблемы                                          | Устранение                                                  |  |  |
|---------------------------------------------------|-------------------------------------------------------------|--|--|
| Нет звука и<br>изображения                        | 1. Подключите питание 220V                                  |  |  |
|                                                   | 2. Проверьте кабель источника сигнала                       |  |  |
|                                                   | 3. Включите тумблер питания панели                          |  |  |
|                                                   | 4. Проверьте включен ли режим ожидания                      |  |  |
| Только<br>изображение, нет<br>звука               | 1. Проверьте регулировку звука                              |  |  |
|                                                   | 2. Проверьте включён ли беззвучный режим                    |  |  |
|                                                   | 3. Проверьте кабель внешнего устройства                     |  |  |
| Картинка размыта<br>(TV)                          | 4. Проверьте качество входного сигнала                      |  |  |
|                                                   | 5. Проверьте кабель, которым подключено устройство к панели |  |  |
| Ошибка пульта<br>дистанционного<br>управления     | 1. Направьте пульт на ИК приемник                           |  |  |
|                                                   | 2. Проверьте батарейки 3 ПДУ в нерабочем<br>состоянии       |  |  |
| Не работает<br>сенсорное<br>управление            | 1. Убедитесь, что ИК рамка не перекрыта                     |  |  |
| Неправильное<br>позиционирование<br>прикосновений | 1. Попробуйте сделать калибровку в Windows                  |  |  |
|                                                   | 2. Проверьте тестовый сигнал ИК рамки                       |  |  |

\*Внимание: если компьютер подключен к фронтальному HDMI, используйте фронтальный USB touch, если, компьютер будет переключен с фронтального HDMI на HDMI на задней стороне панели, то так же нужно использовать разъем USB touch на задней стороне панели.

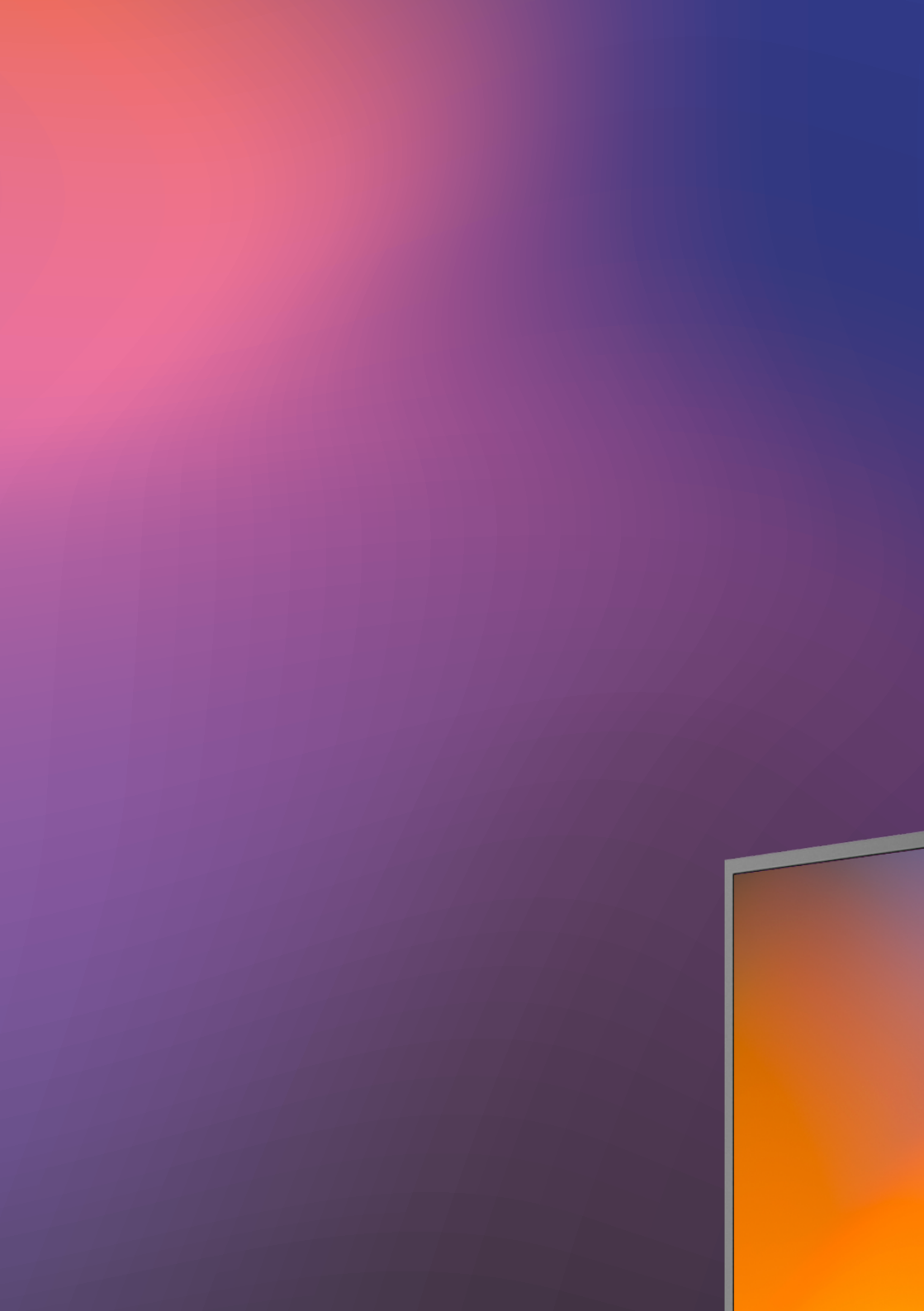